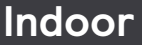

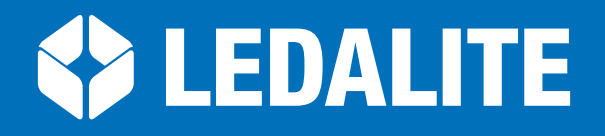

## by (signify

NatureConnect

Natural lighting system

# Installation & Commissioning manual

# NatureConnect link & Interact

## Installation & Commissioning

This manual will guide you in the commissioning of NatureConnect system with Interact sensor and User Interface.

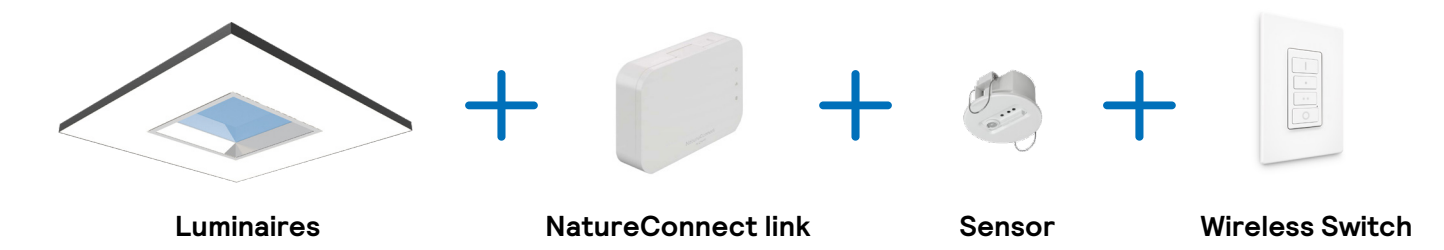

Interact requires a smart phone with iOS (iPhone) or Android (Samsung) operating system as a commissioning tool. For more info regarding the Interact commissioning please refer to: https://sme.interact-lighting.com/web/help/prf-pra/2.3/install/commissioning.html

# Introduction

The NatureConnect system is based on biophilic design principles, which uses elements of nature and natural analogues in indoor spaces to make people feel happy and healthy. Unlike traditional lighting which focuses on visual benefits, NatureConnect additionally brings the biological and emotional benefits of lighting. It reconnects us with the constant cycles and variations of nature for comfortable, engaging and attractive indoor environments.

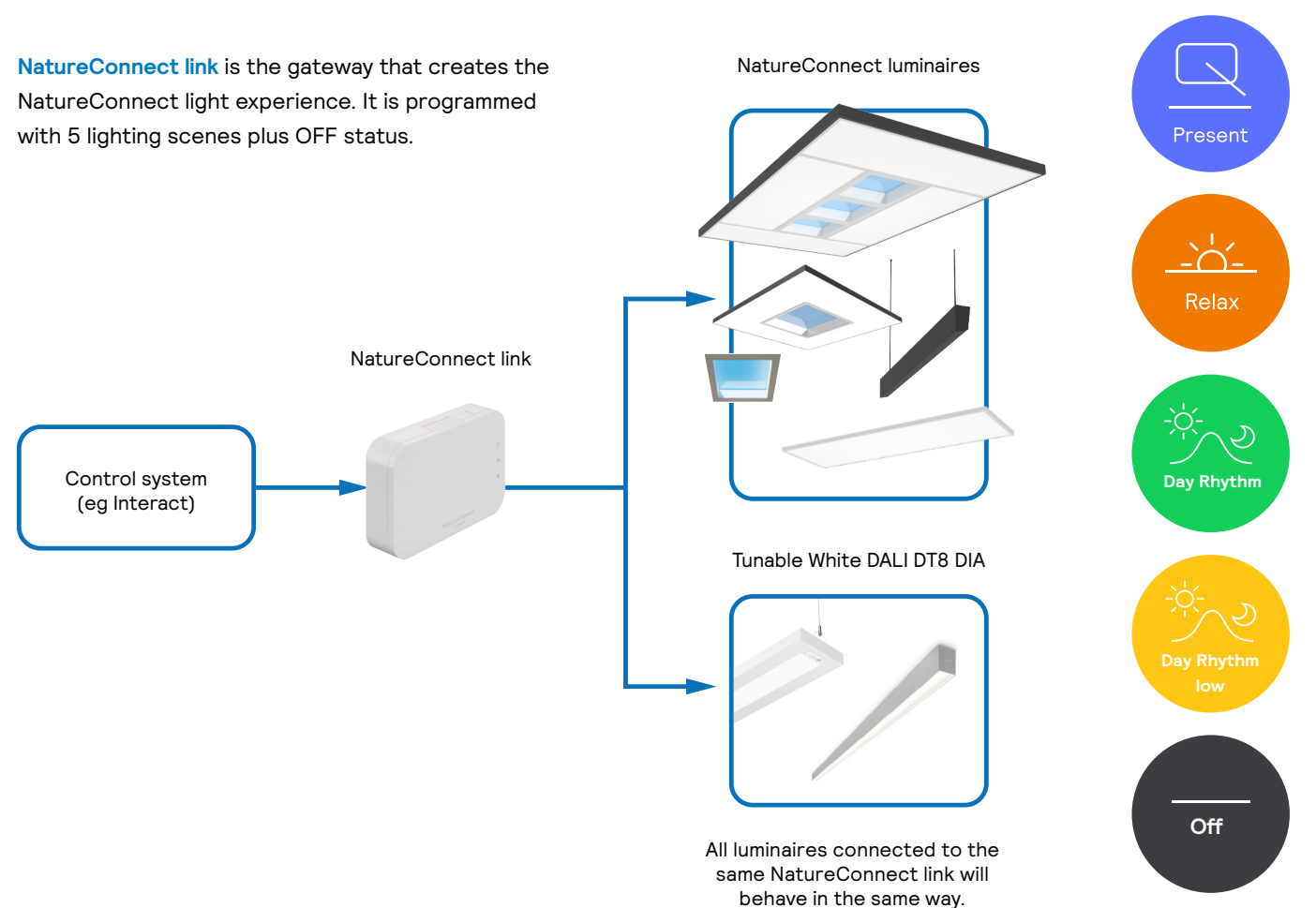

# The best NatureConnect experience is achieved combining NatureConnect link with presence sensors and user interfaces.

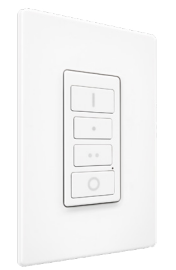

There are four scenes preprogrammed into the system easily accessible via the user interface. Scenes not assigned to the wireless switch buttons can be accessed via the interact mobile app.

Available scenes: Day Rhythm, Present, Relax, Energize.

#### Interface details

- Wireless
- On/off, dim up/down
- 3 Scene selection
- Decora style form factor

Presence sensors help to reduce the power consumption. They can be programmed in a way that when no occupancy is detected, inside the room, they send the signal to the NatureConnect link, to activate "Day Rhythm low" scene or to turn off the luminaires. When presence is detected it goes automatically to "Day rhythm".

# Installation

Mount the NatureConnect link and connect the NatureConnect luminaires, power supply and internet cable to the NatureConnect link

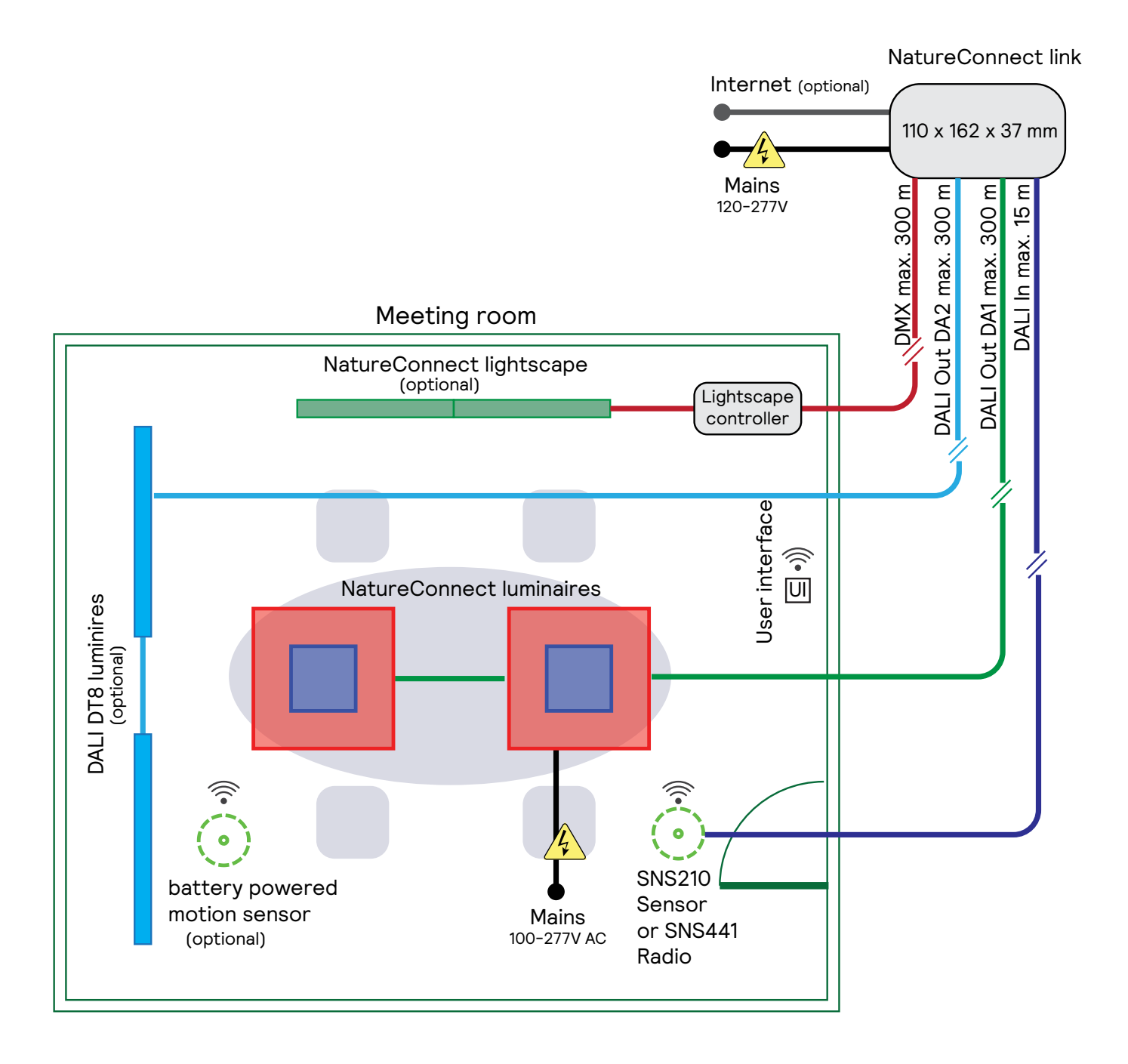

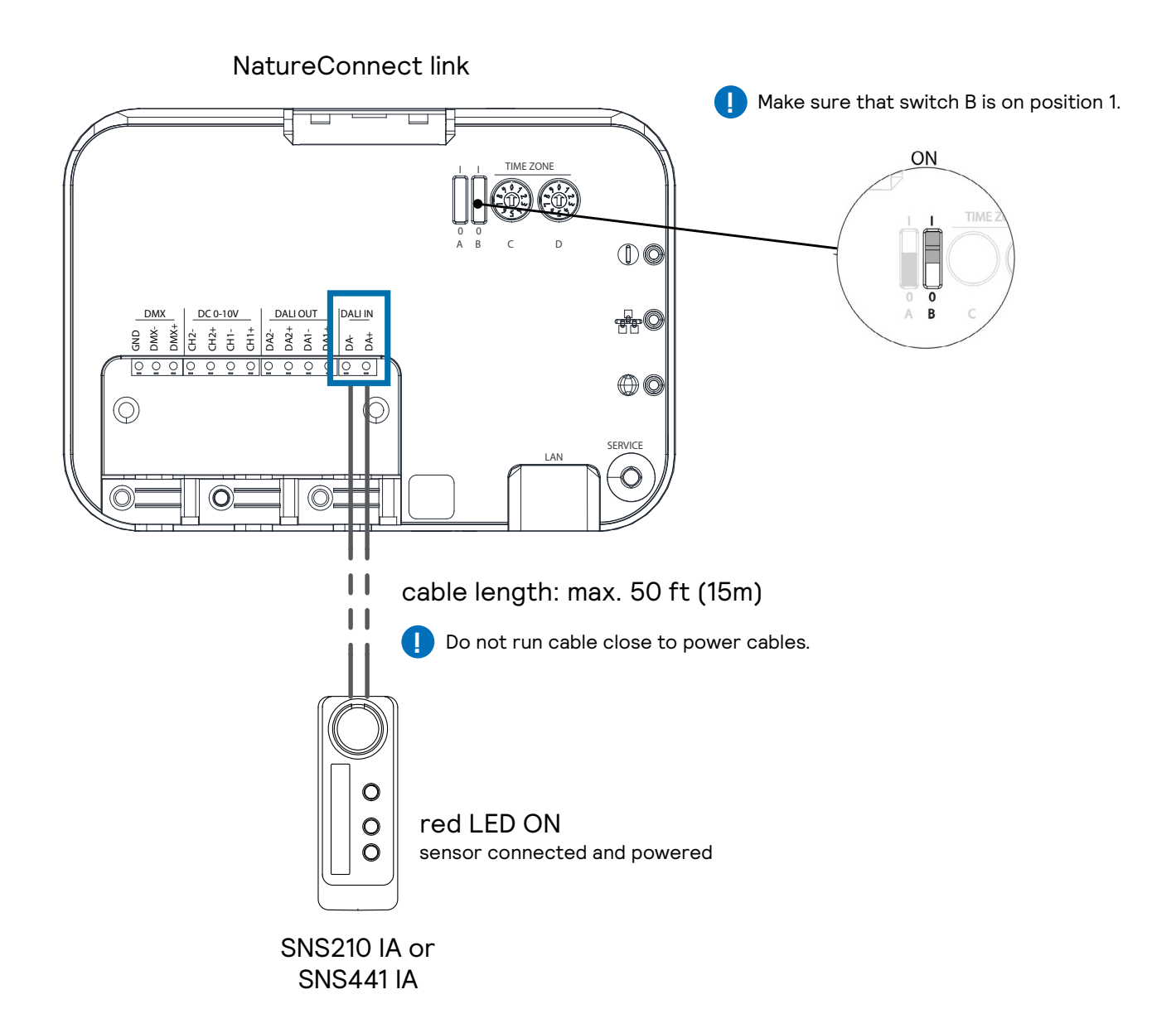

## Connect DMX output of NatureConnect link to Lightscape controller input

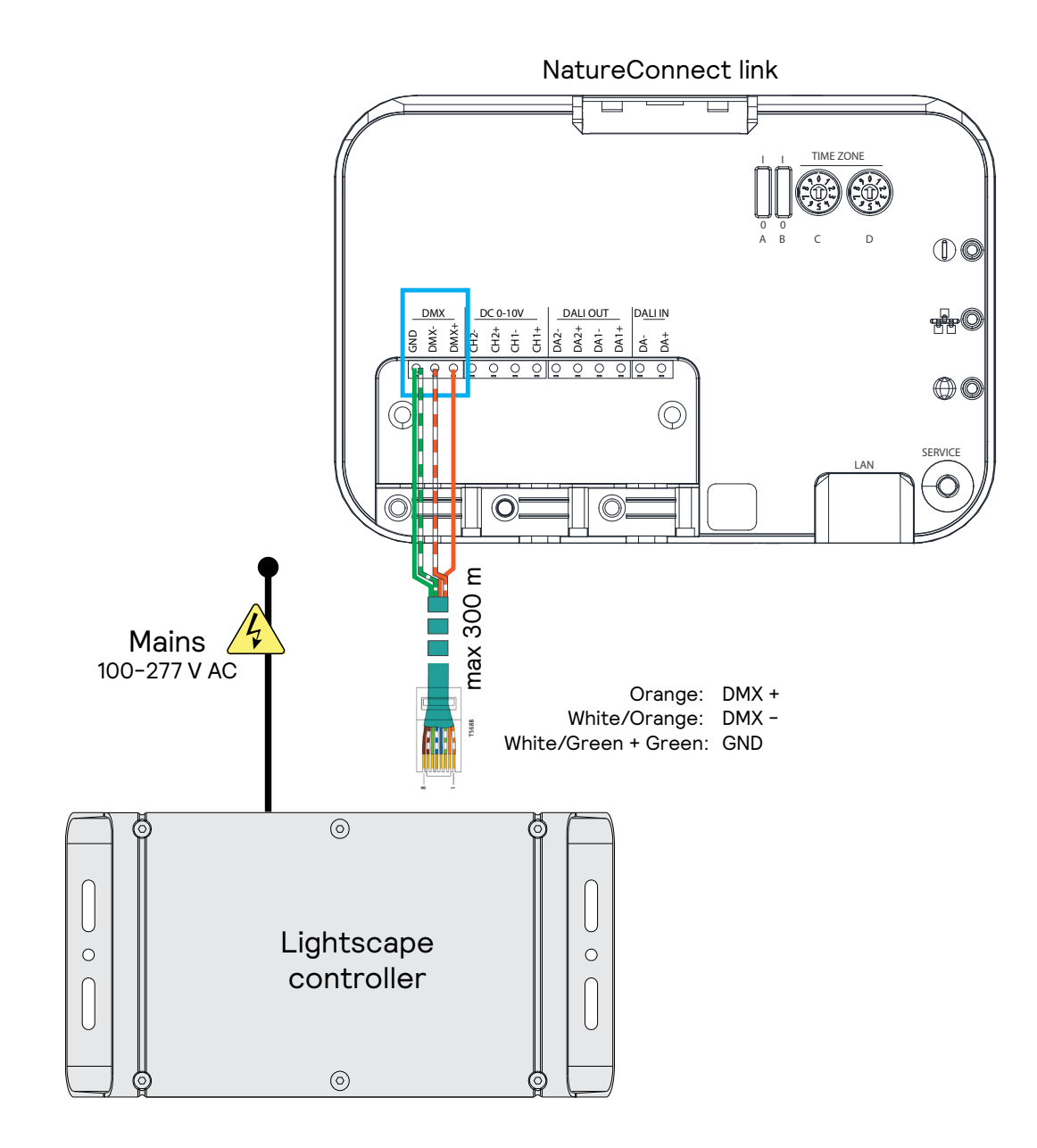

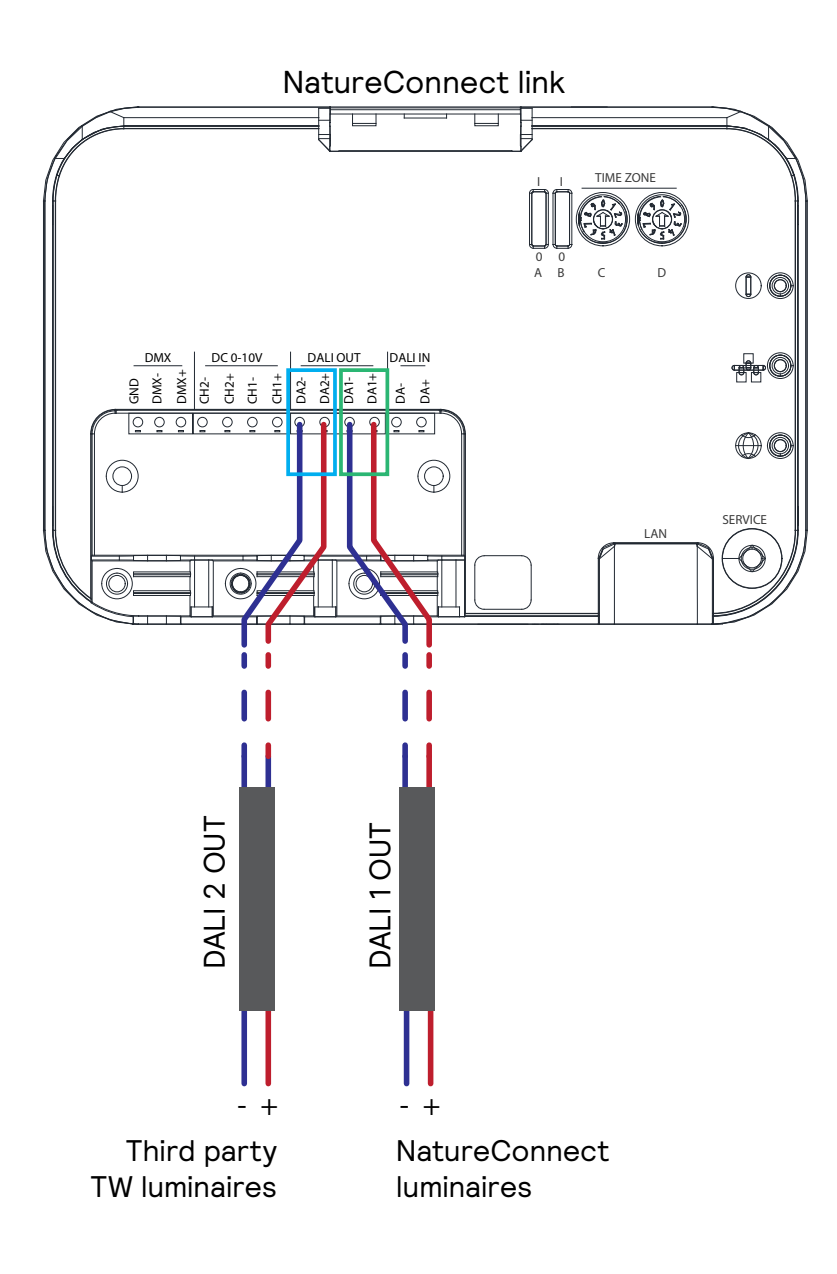

# Commissioning with Interact PRF as Lighting Control System

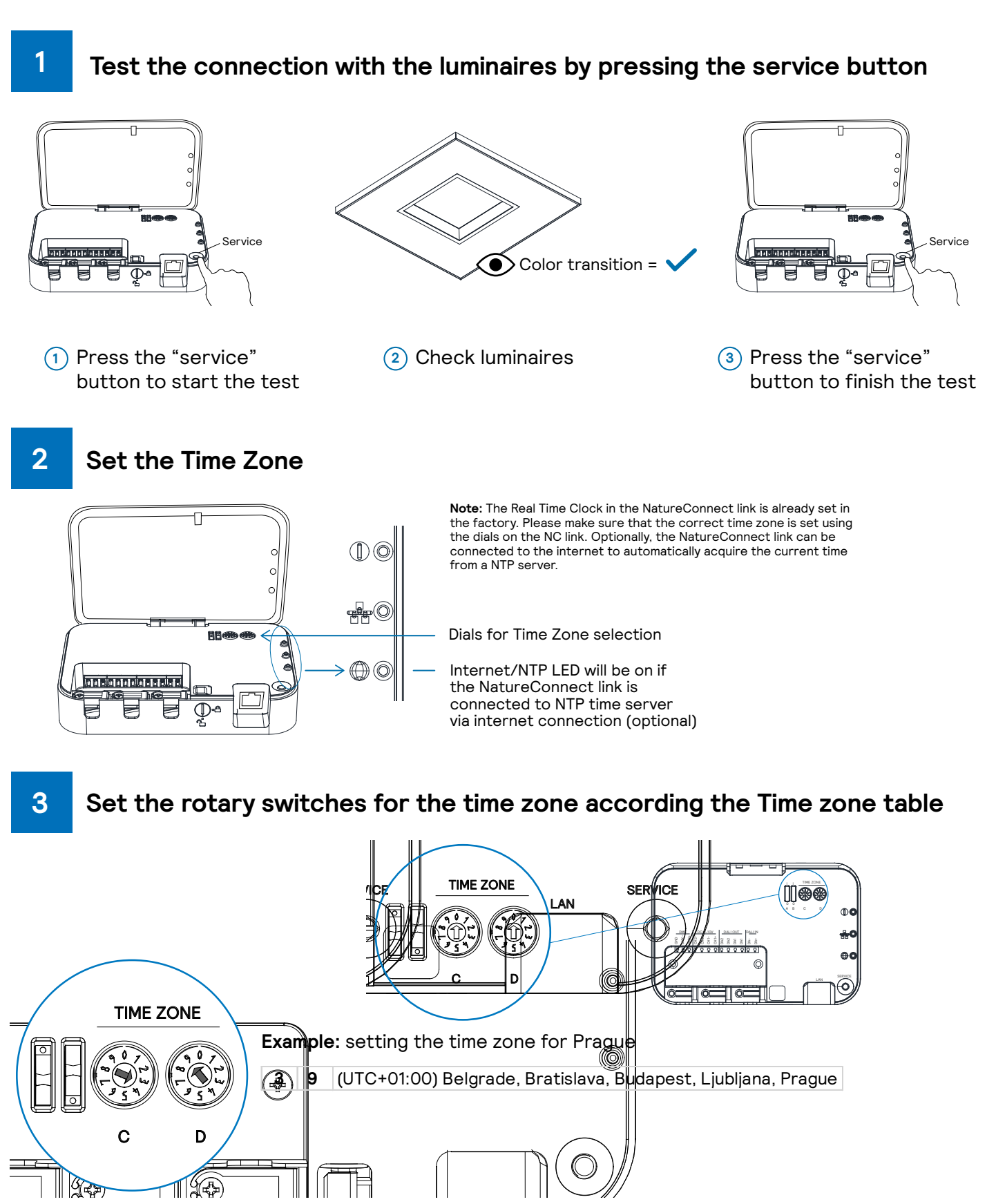

NatureConnect link Installation and Commissioning Manual PRF 12/23 page 7 of 22

## Time zone table

| С | D | Time zone                                                  | С | D                   | Time zone                                                 |
|---|---|------------------------------------------------------------|---|---------------------|-----------------------------------------------------------|
| 0 | 0 | (UTC-08:00) Baja California                                | 5 | 0                   | (UTC+02:00) Helsinki, Kyiv, Riga, Sofia, Tallinn, Vilnius |
| 0 | 1 | (UTC-08:00) Co-ordinated Universal Time-08                 | 5 | 1                   | (UTC+02:00) Jerusalem                                     |
| 0 | 2 | (UTC-08:00) Pacific Time (US & Canada)                     | 5 | 2                   | (UTC+02:00) Juba                                          |
| 0 | 3 | (UTC-07:00) Arizona                                        | 5 | 3                   | (UTC+02:00) Kaliningrad                                   |
| 0 | 4 | (UTC-07:00) Chihuahua, La Paz, Mazatlan                    | 5 | 4                   | (UTC+02:00) Khartoum                                      |
| 0 | 5 | (UTC-07:00) Mountain Time (US & Canada)                    | 5 | 5                   | (UTC+02:00) Tripoli                                       |
| 0 | 6 | (UTC-07:00) Yukon                                          | 5 | 6                   | (UTC+02:00) Windhoek                                      |
| 0 | 7 | (UTC-06:00) Central America                                | 5 | 7                   | (UTC+03:00) Amman                                         |
| 0 | 8 | (UTC-06:00) Central Time (US & Canada)                     | 5 | 8                   | (UTC+03:00) Baghdad                                       |
| 0 | 9 | (UTC-06:00) Easter Island                                  | 5 | 9                   | (UTC+03:00) Istanbul                                      |
| 1 | 0 | (UTC-06:00) Guadalajara, Mexico City, Monterrey            | 6 | 0                   | (UTC+03:00) Kuwait, Riyadh                                |
| 1 | 1 | (UTC-06:00) Saskatchewan                                   | 6 | 1 (UTC+03:00) Minsk |                                                           |
| 1 | 2 | (UTC-05:00) Bogota, Lima, Quito, Rio Branco                | 6 | 2                   | (UTC+03:00) Moscow, St Petersburg                         |
| 1 | 3 | (UTC-05:00) Chetumal                                       | 6 | 3                   | (UTC+03:00) Nairobi                                       |
| 1 | 4 | (UTC-05:00) Eastern Time (US & Canada)                     | 6 | 4                   | (UTC+03:00) Volgograd                                     |
| 1 | 5 | (UTC-05:00) Haiti                                          | 6 | 5                   | (UTC+03:30) Tehran                                        |
| 1 | 6 | (UTC-05:00) Havana                                         | 6 | 6                   | (UTC+04:00) Abu Dhabi, Muscat                             |
| 1 | 7 | (UTC-05:00) Indiana (East)                                 | 6 | 7                   | (UTC+04:00) Astrakhan, Ulyanovsk                          |
| 1 | 8 | (UTC-05:00) Turks and Caicos                               | 6 | 8                   | (UTC+04:00) Baku                                          |
| 1 | 9 | (UTC-04:00) Asuncion                                       | 6 | 9                   | (UTC+04:00) Izhevsk, Samara                               |
| 2 | 0 | (UTC-04:00) Atlantic Time (Canada)                         | 7 | 0                   | (UTC+04:00) Port Louis                                    |
| 2 | 1 | (UTC-04:00) Cuiaba                                         | 7 | 1                   | (UTC+04:00) Saratov                                       |
| 2 | 2 | (UTC-04:00) Georgetown, La Paz, Manaus, San Juan           | 7 | 2                   | (UTC+04:00) Tbilisi                                       |
| 2 | 3 | (UTC-04:00) Santiago                                       | 7 | 3                   | (UTC+04:00) Yerevan                                       |
| 2 | 4 | (UTC-03:00) Araguaina                                      | 7 | 4                   | (UTC+05:00) Ashgabat, Tashkent                            |
| 2 | 5 | (UTC-03:00) Brasilia                                       | 7 | 5                   | (UTC+05:00) Ekaterinburg                                  |
| 2 | 6 | (UTC-03:00) Cayenne, Fortaleza                             | 7 | 6                   | (UTC+05:00) Qyzylorda                                     |
| 2 | 7 | (UTC-03:00) City of Buenos Aires                           | 7 | 7                   | (UTC+05:30) Chennai, Kolkata, Mumbai, New Delhi           |
| 2 | 8 | (UTC-03:00) Greenland                                      | 7 | 8                   | (UTC+05:30) Sri Jayawardenepura                           |
| 2 | 9 | (UTC-03:00) Montevideo                                     | 7 | 9                   | (UTC+06:00) Dhaka                                         |
| 3 | 0 | (UTC-03:00) Punta Arenas                                   | 8 | 0                   | (UTC+06:00) Nur-Sultan                                    |
| 3 | 1 | (UTC-03:00) Saint Pierre and Miquelon                      | 8 | 1                   | (UTC+06:30) Yangon (Rangoon)                              |
| 3 | 2 | (UTC-03:00) Salvador                                       | 8 | 2                   | (UTC+07:00) Bangkok, Hanoi, Jakarta                       |
| 3 | 3 | (UTC) Co-ordinated Universal Time                          | 8 | 3                   | (UTC+07:00) Barnaul, Gorno-Altaysk                        |
| 3 | 4 | (UTC+00:00) Dublin, Edinburgh, Lisbon, London              | 8 | 4                   | (UTC+07:00) Hovd                                          |
| 3 | 5 | (UTC+00:00) Monrovia, Reykjavik                            | 8 | 5                   | (UTC+08:00) Beijing, Chongqing, Hong Kong SAR, Urumqi     |
| 3 | 6 | (UTC+00:00) Sao Tome                                       | 8 | 6                   | (UTC+08:00) Kuala Lumpur, Singapore                       |
| 3 | 7 | (UIC+01:00) Casablanca                                     | 8 | 7                   | (UTC+08:00) Perth                                         |
| 3 | 8 | (UIC+01:00) Amsterdam, Berlin, Bern, Rome, Stockholm, V    | 8 | 8                   | (UTC+08:00) Taipei                                        |
| 3 | 9 | (UTC+01:00) Belgrade, Bratislava, Budapest, Ljubljana, Pra | 8 | 9                   | (UTC+08:00) Ulaanbaatar                                   |
| 4 | 0 | (UTC+01:00) Brussels, Copenhagen, Madrid, Paris            | 9 | 0                   | (UTC+08:45) Eucla                                         |
| 4 | 1 | (UTC+01:00) Sarajevo, Skopje, Warsaw, Zagreb               | 9 | 1                   | (UTC+09:00) Chita                                         |
| 4 | 2 | (UTC+UI:UU) West Central Africa                            | 9 | 2                   | (UTC+09:00) Osaka, Sapporo, Tokyo                         |
| 4 | 3 | (UTC+02:00) Athens, Bucharest                              | 9 | 3                   | (UTC+09:00) Pyongyang                                     |
| 4 | 4 |                                                            | 9 | 4                   | (UTC+09:00) Seoul                                         |
| 4 | 5 |                                                            | 9 | 5                   | (UTC+09:30) Darwin                                        |
| 4 | 6 |                                                            | 9 | 6                   | (UTC+10:00) Brisbane                                      |
| 4 | / |                                                            | 9 | 1                   | (UTC+IU:00) Canberra, Melbourne, Sydney                   |
| 4 | 8 |                                                            | 9 | 8                   | (UTC+10:00) Guam, Port Moresby                            |
| 4 | 9 | (UIC+UZ:UU) Harare, Pretoria                               | 9 | 9                   | (UTC+10:00) Hobart                                        |

## Download the Interact Pro commissioning app and create an account

You will need a device that supports Interact commissioning app. (e.g. smartphone or tablet) with Bluetooth technology.

#### For more information, visit:

4

https://sme.interact-lighting.com/web/help/prf-pra/2.3/install/commissioning.html

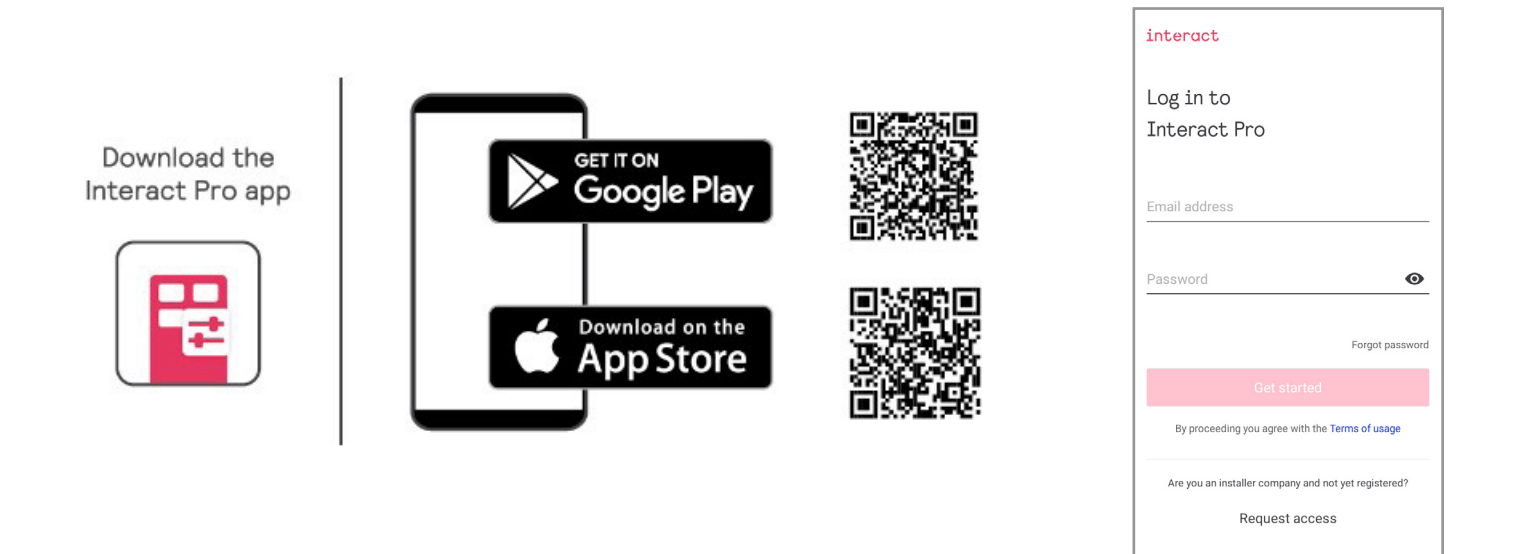

## 5 Create a new project

| ≡ Signify ÷                       | Create new project                 | Create new project      Oreate new project      O | K<br>NatureConnect demo<br>Project                                                                                    |  |
|-----------------------------------|------------------------------------|----------------------------------------------------------------------------------------------------|----------------------------------------------------------------------------------------------------|--|
| No projects have been created yet | Project name<br>NatureConnect demo | Address<br>1 Van de Graaff Drive<br>Zip<br>01803<br>City<br>Burlington<br>State/Province                                                                                                    | Light control > Setup >                                                                                               |  |
| (+)                               | Next                               | Country-<br>United States of America (the)                                                                                                    | <ul> <li>Project details</li> <li>Project updates</li> <li>Light information</li> <li>Installation reports</li> </ul> |  |

Fill in the fields and open the new project just created.

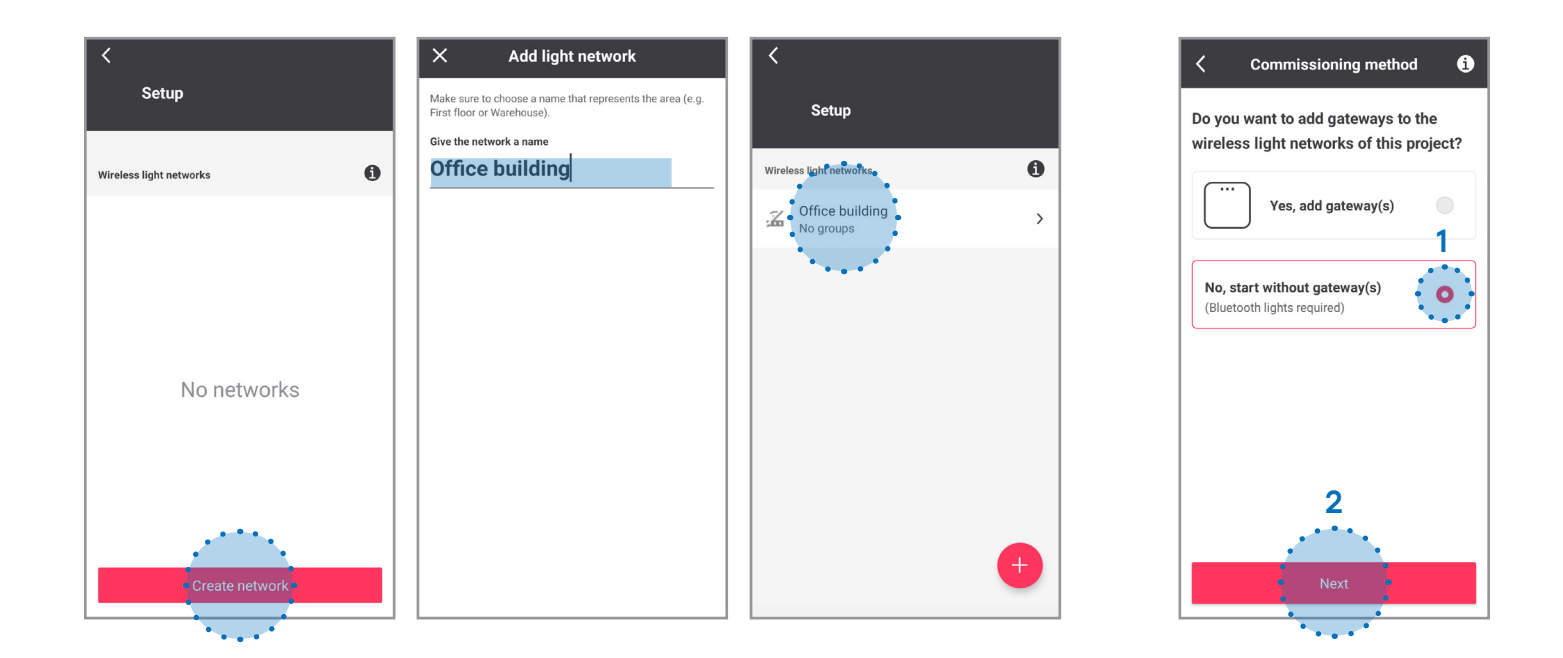

7

## Create a group

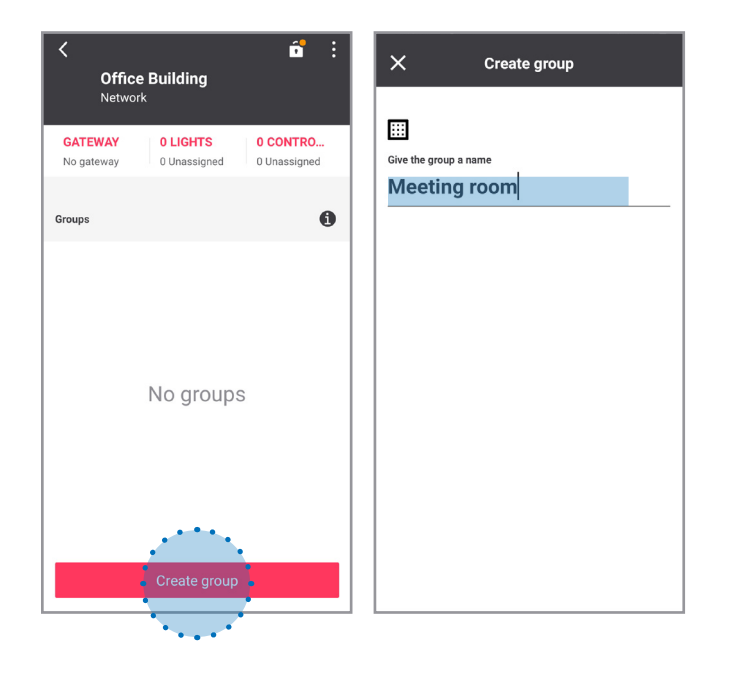

## Reboot NatureConnect link before proceeding with commissioning

Unplug the power connecter, wait 10 seconds and reconnect.

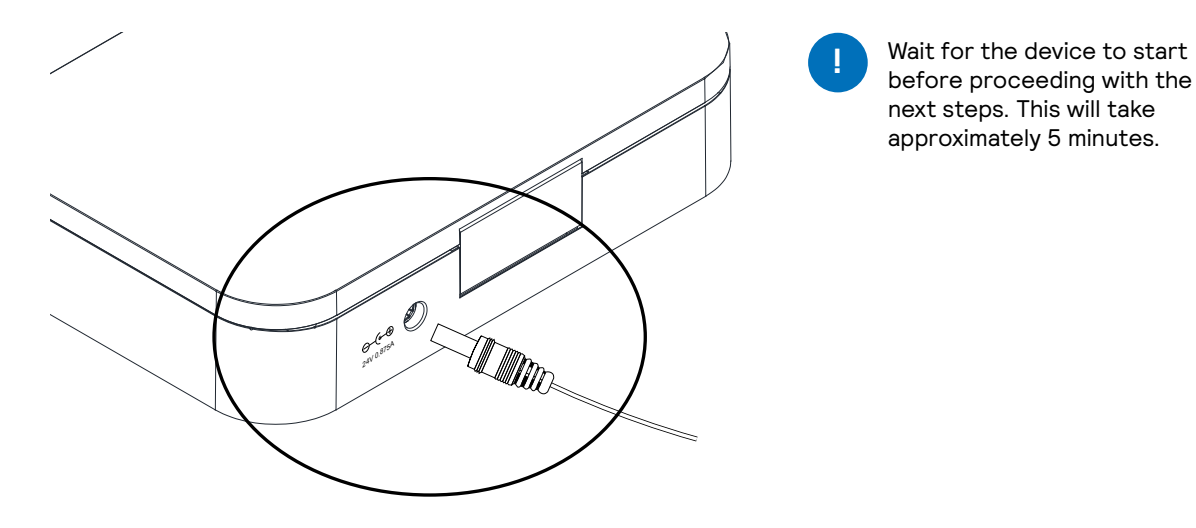

# 9 Find and assign the NatureConnect link connected with a SNS210 IA or SNS441 IA

Stand close to the SNS210/SNS441 connected to the NatureConnect link (bluetooth must be active on your device).

Tab **Lights**: click on **Assign lights** It will be found as e.g.: **NC link** 

Note: Actual name and number can vary.

8

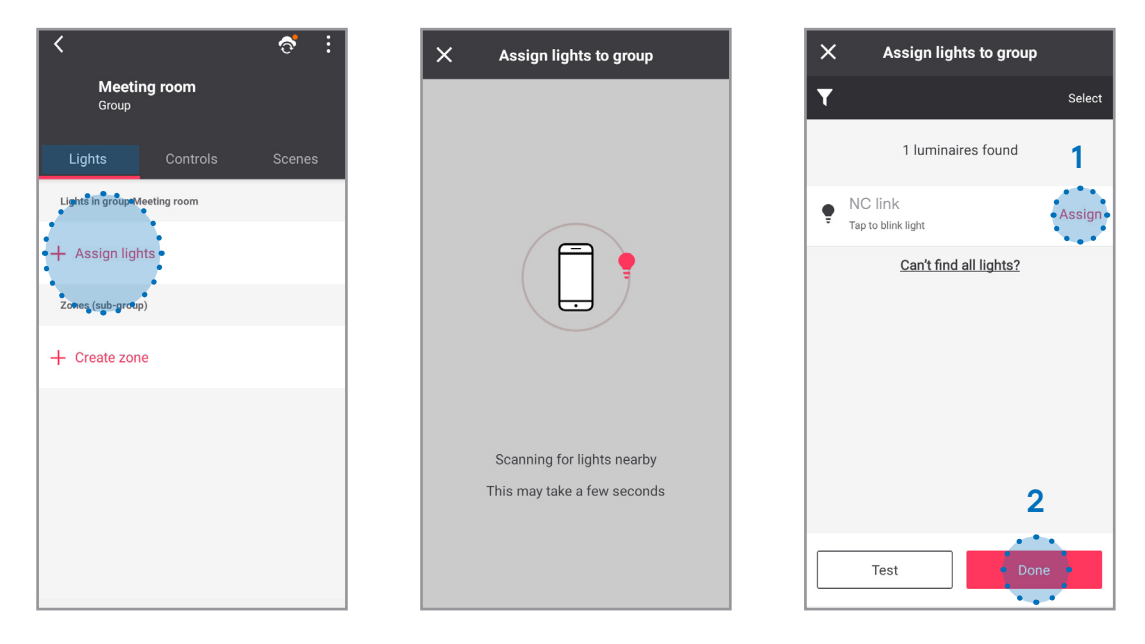

Once assigned, all luminaires connected to the NatureConnect link will appear as ON and will respond as whole.

## Add one or more user interfaces (optional)

Note: if multiple user interfaces are configured, then all user interfaces will work in the same way.

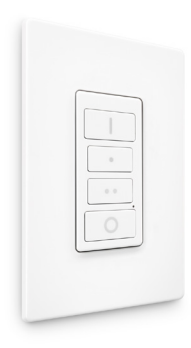

## Tab **Controls**: click on **Switches**

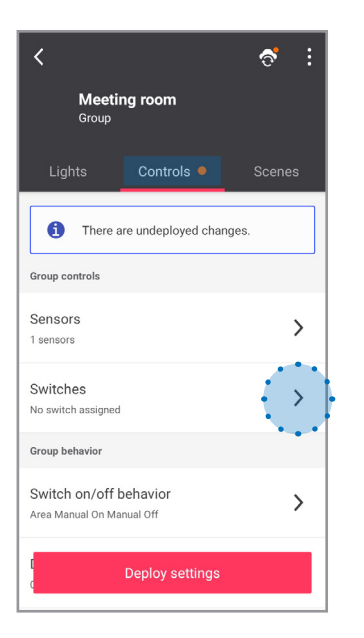

# Click on Assign switch to group

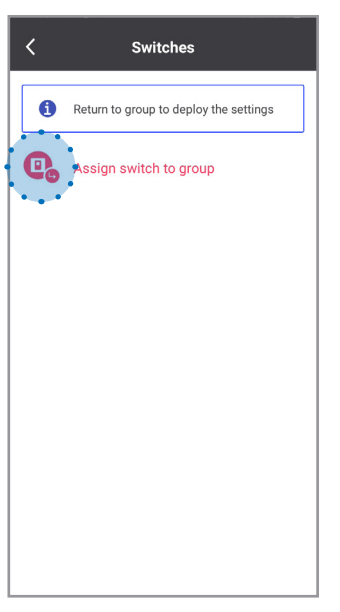

## Select 4 button switch

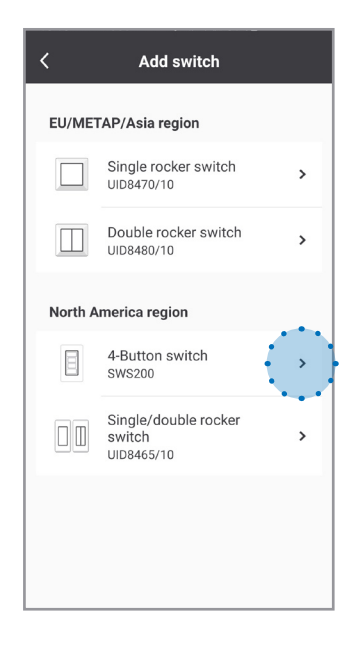

## Identify the switch following the instructions:

| Add switch                                                 | Add switch                                                                                                    | Add switch Switch added successfully.                                                                                                    |
|------------------------------------------------------------|----------------------------------------------------------------------------------------------------|----------------------------------------------------------------------------------------------------|
|                                                            |                                                                                                    | Switch joined                                                                                                    |
|                                                            |                                                                                                    | Give the switch a name       Configure switch now?         Switch 1       Do you want to configure the settings of the 4-button switch?         Image: Switch 1       Image: Switch 1         Image: Switch 1       Image: Switch 1         Image: Switch 1 |
| Remove the tab Pull the plastic tab to activate the switch | Identify the switch<br>Press and hold the indicated buttons for 10<br>seconds. Release and wait a few seconds | 1 2 3 4 5 6 7 8 9 0<br>q w e r t y u i o p                                                                                                    |
|                                                            | When the switch doesn't join, reset 1                                                                         | a s d f g h j k l<br>z x c v b n m<br>I#1 Forlish (IK) Forlish (IK) Forlish                                                                                                    |
| Next                                                       | _ Looking for a switch                                                                                        | 1971 Constant Const.                                                                                                    |

10

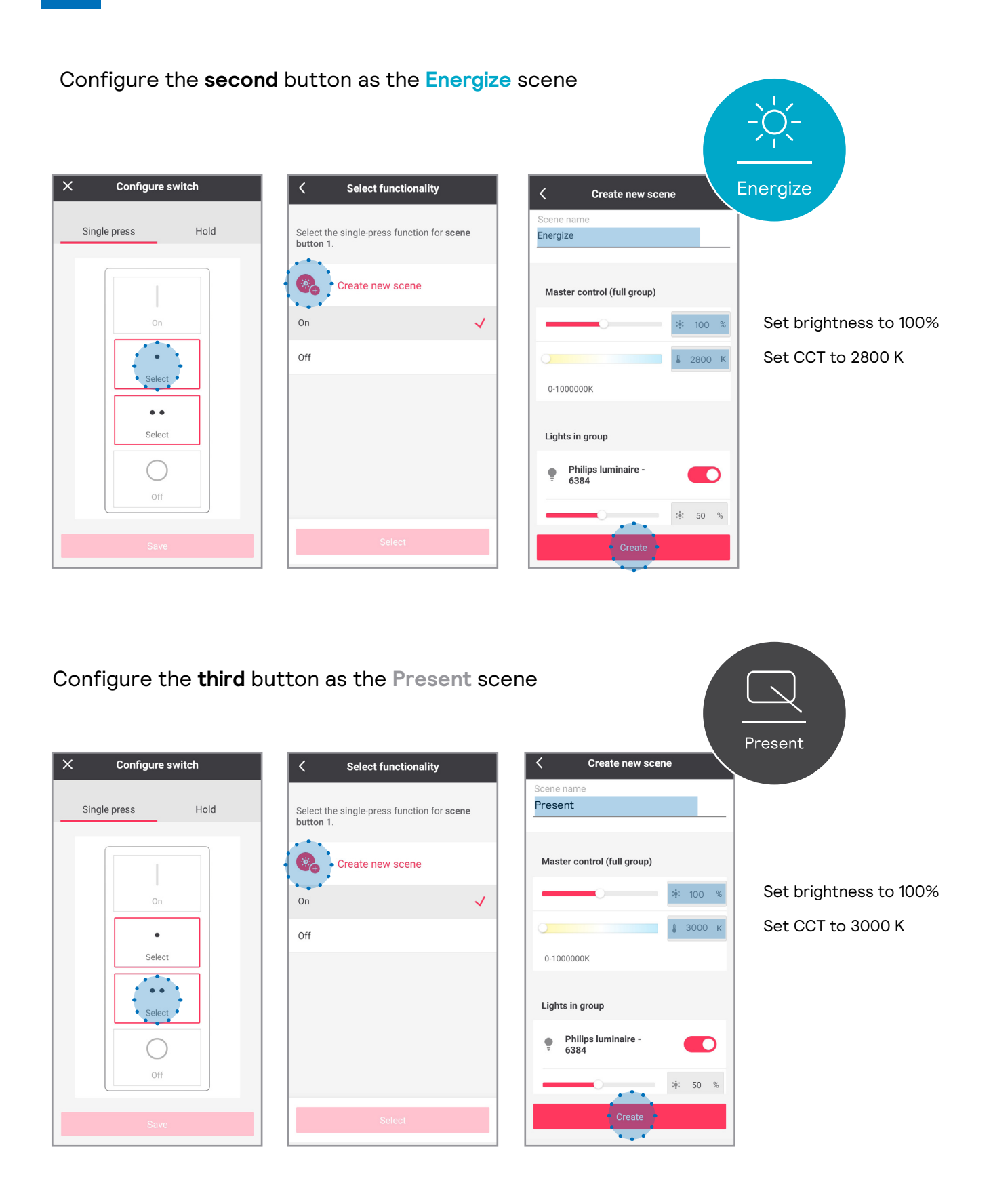

## 12 Configure additional scenes

Note: this step is optional and only needed if you want to recall additional scenes from the app user interface.

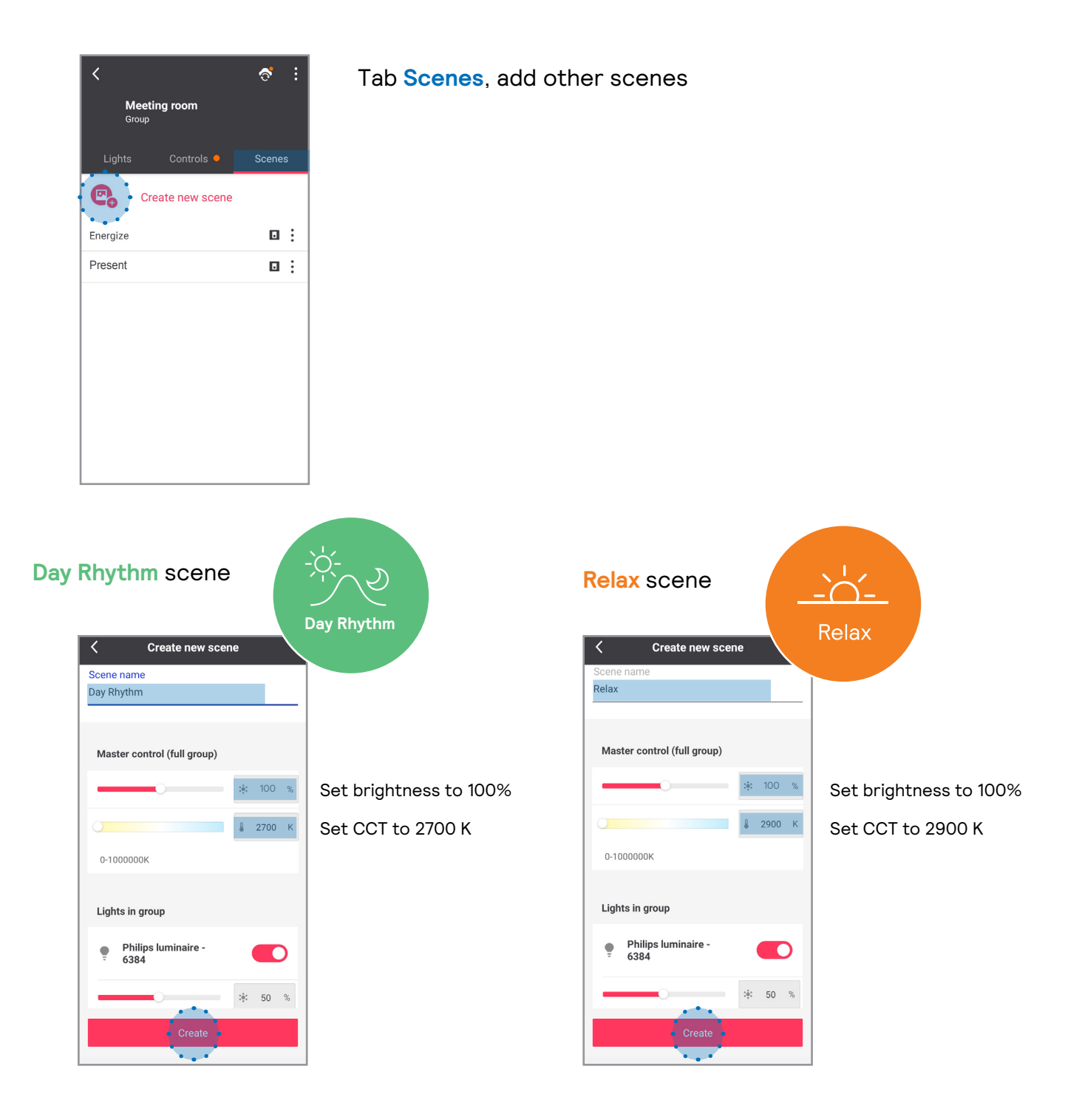

## **Demo Mode**

It is possible to program demo scenes that run dynamic scenes in a faster mode for demonstration purposes.

Note: The Present scene is a static scene and does not have a demo mode.

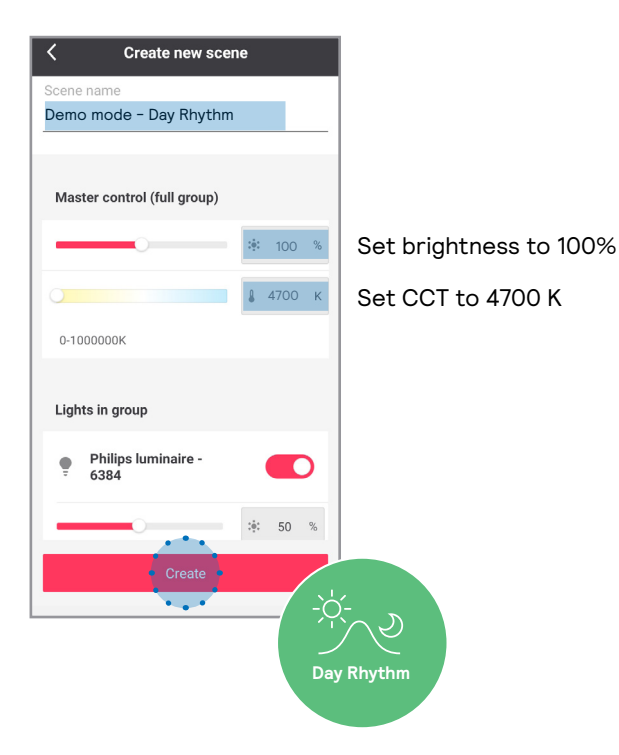

## **Demo Day Rhythm** scene

## Create new scene < Demo mode - Energize Master control (full group) Set brightness to 100% ·•• 100 % 🌡 4800 К Set CCT to 4800 K 0-1000000K Lights in group Philips luminaire -6384 ۰ :**:**: 50 % . . . . Energize

Demo Energize scene

## Demo Relax scene

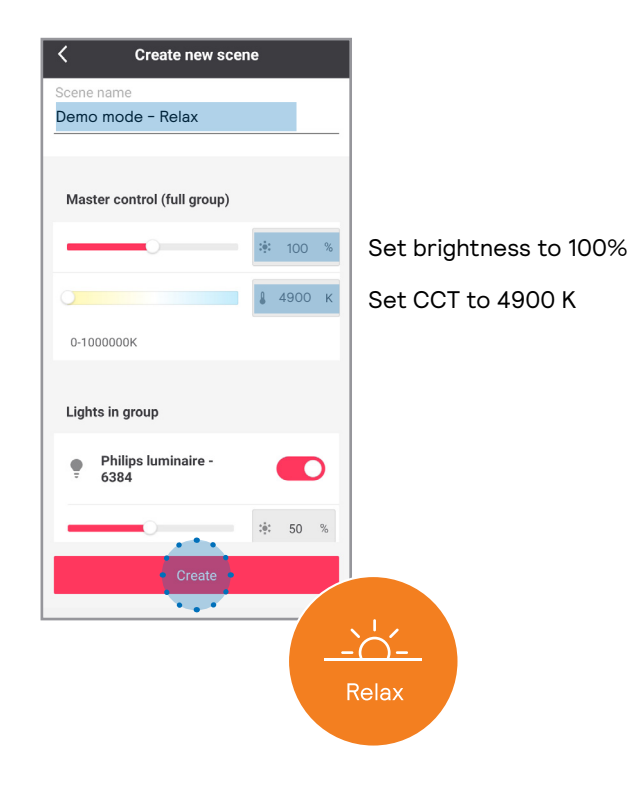

Tab Controls

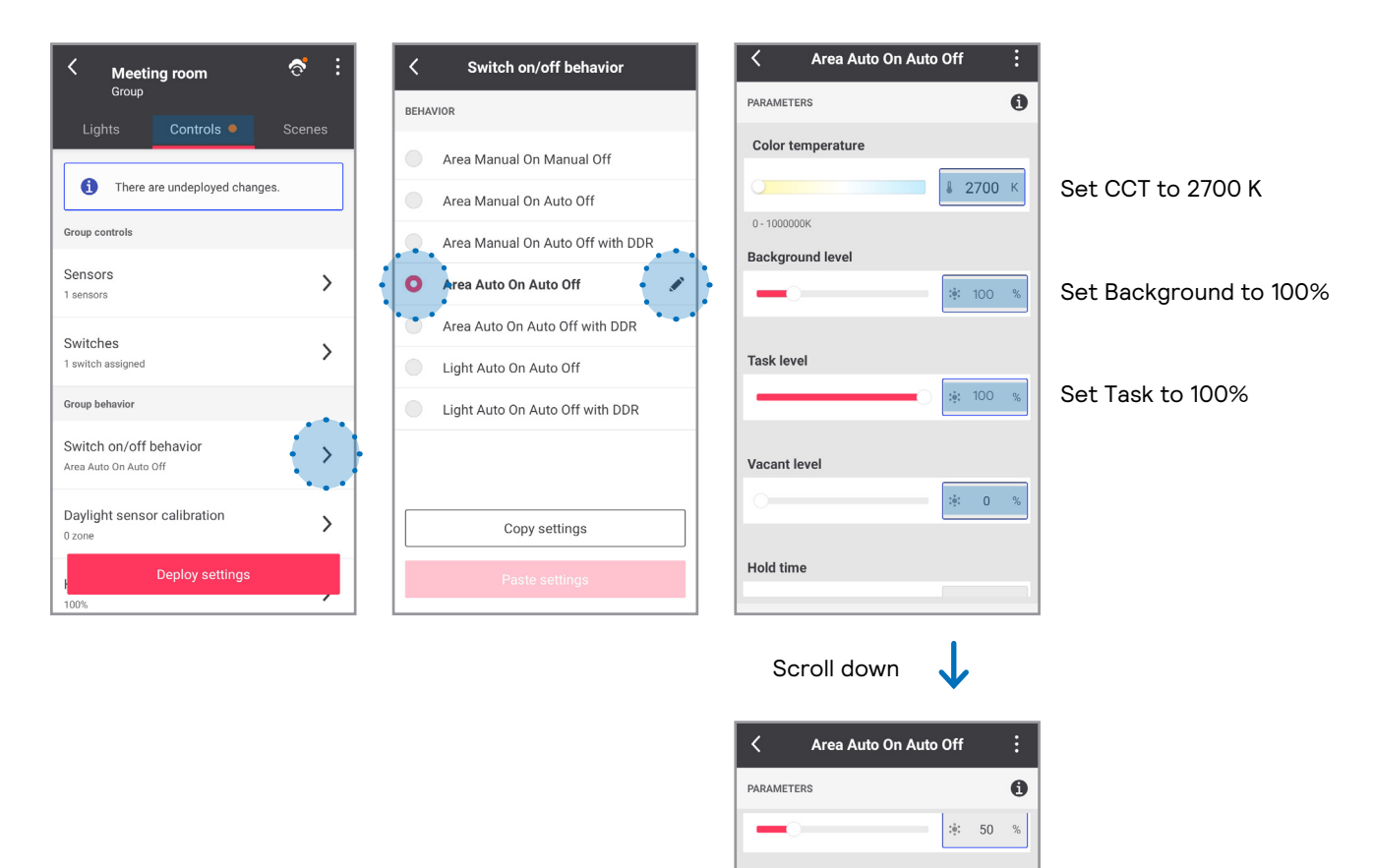

Task level

Vacant level

Hold time

Prolong time

÷ 50 %

:•: 0 %

10 min

O min

Set Hold time to 10 min

Set Prolong time to 0 min

Note: If color temperature slider is missing, follow the procedure in Problem Solving section B at the end of this document.

## Optional: how to add battery powered motion sensor

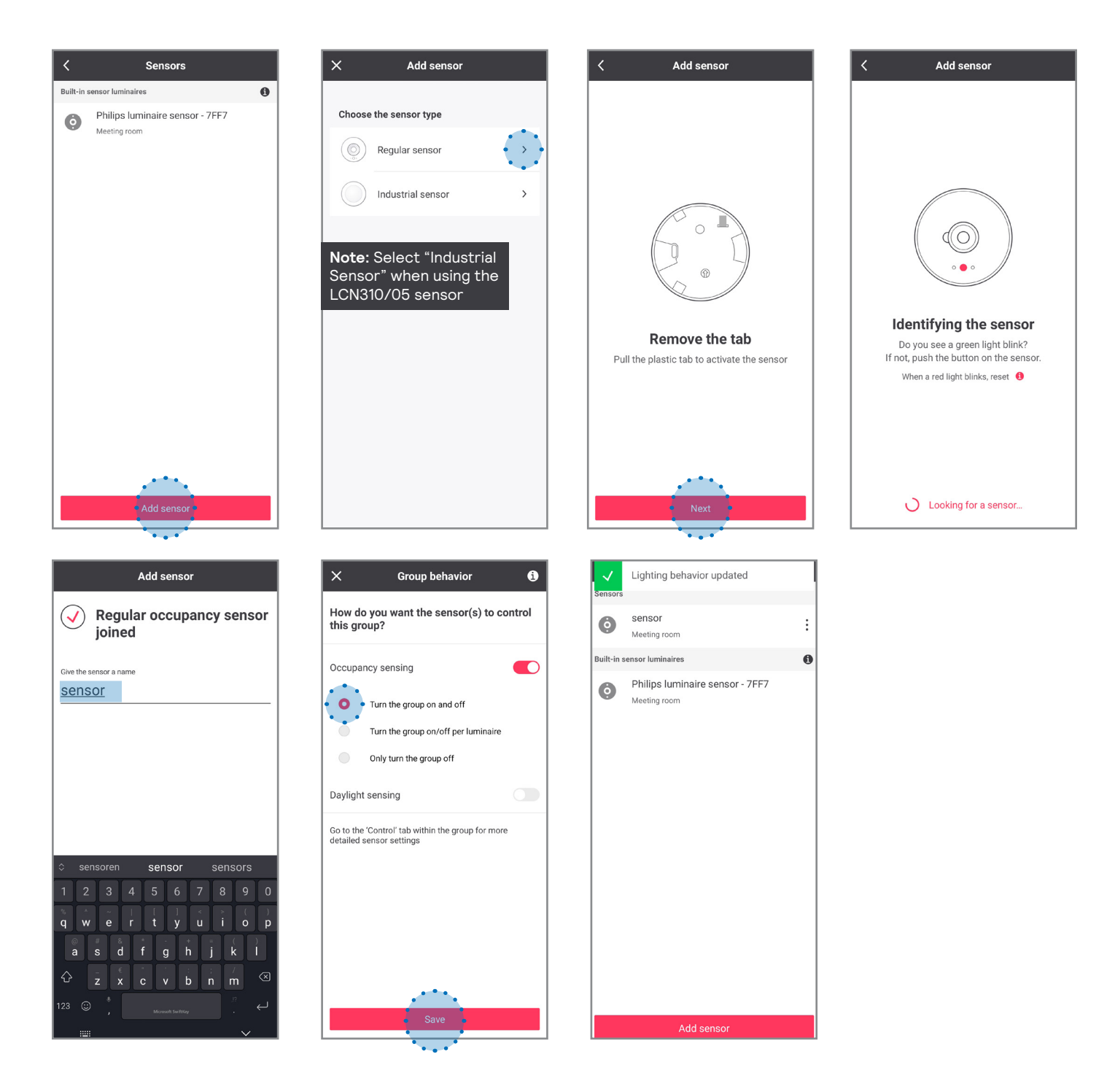

## **14** Configure the system without motion sensors

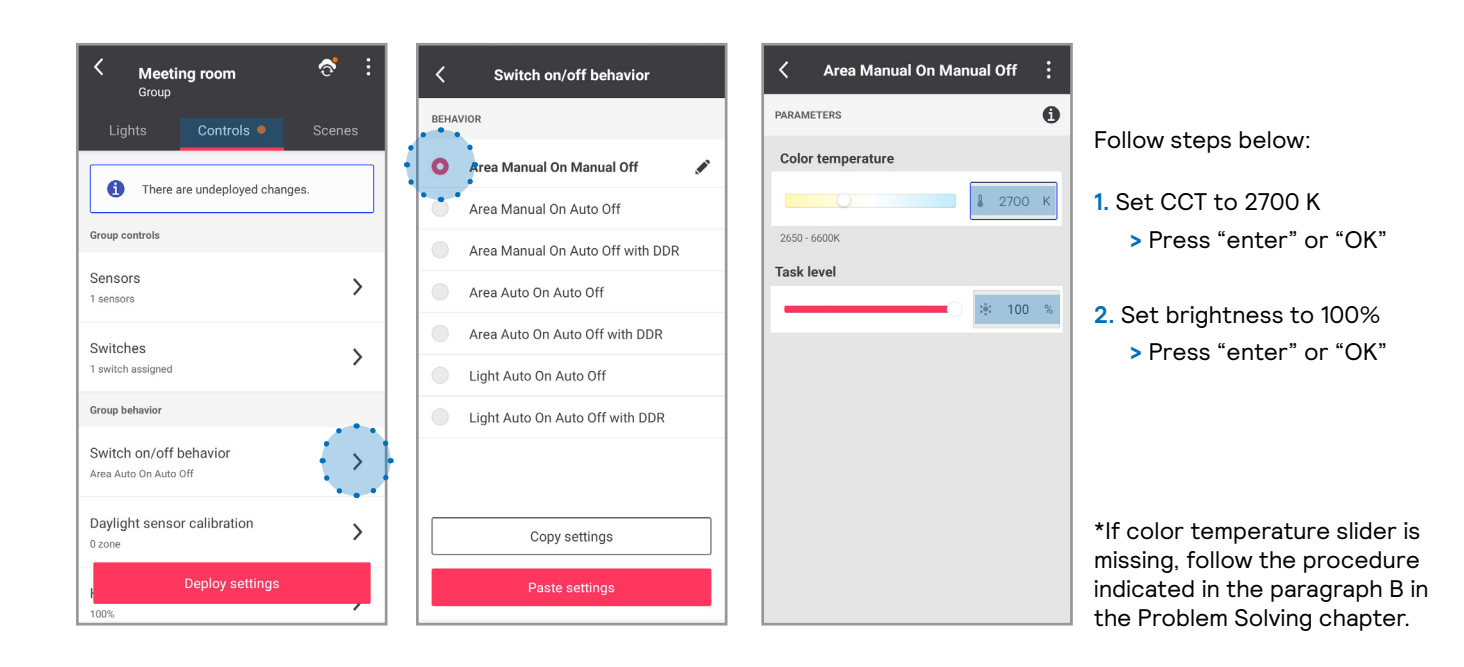

## **15** Deploy settings and unlock the network

### Deploy

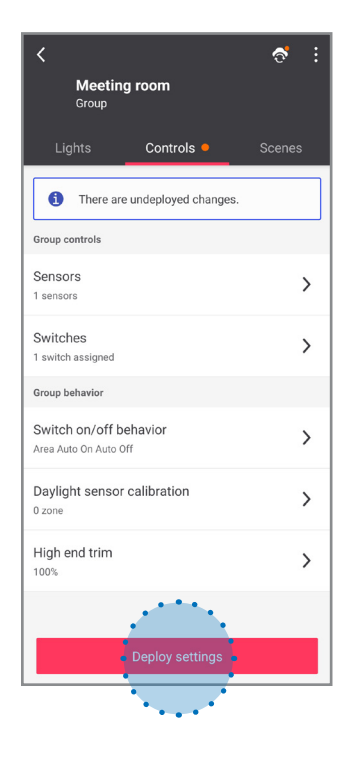

#### Unlock

....

| Meeting room<br>Group                           | ₫ :                                                | <           | <b>Meeti</b><br>Network | ng room                  |                            |
|-------------------------------------------------|----------------------------------------------------|-------------|-------------------------|--------------------------|----------------------------|
| Lights Controls                                 | Scenes                                             | GAT<br>No g | EWAY<br>ateway          | 1 LIGHTS<br>0 Unassigned | 2 CONTROLS<br>0 Unassigned |
| Sensors<br>1 sensors                            | >                                                  | Group       | 5                       |                          | 0                          |
| Switches<br>1 switch assigned                   | Meeting room<br>1 light, 0 zone, 1 sensor, 1 switc |             | ch >                    |                          |                            |
| Group behavior                                  |                                                    |             |                         |                          |                            |
| Switch on/off behavior<br>Area Auto On Auto Off | f behavior >                                       |             |                         |                          |                            |
| Daylight sensor calibration<br>0 zone           | >                                                  |             |                         |                          |                            |
| High end trim                                   | >                                                  |             |                         |                          |                            |
|                                                 |                                                    |             |                         |                          |                            |
|                                                 |                                                    |             |                         |                          |                            |
|                                                 |                                                    |             |                         | Create group             |                            |

# **Commissioning completed**

## **Problem solving**

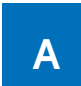

## Cannot add a switch to a group (PRF)

If it is impossible to make the luminaires react to the switch remove the switch from the configurator and restart the process from the beginning.

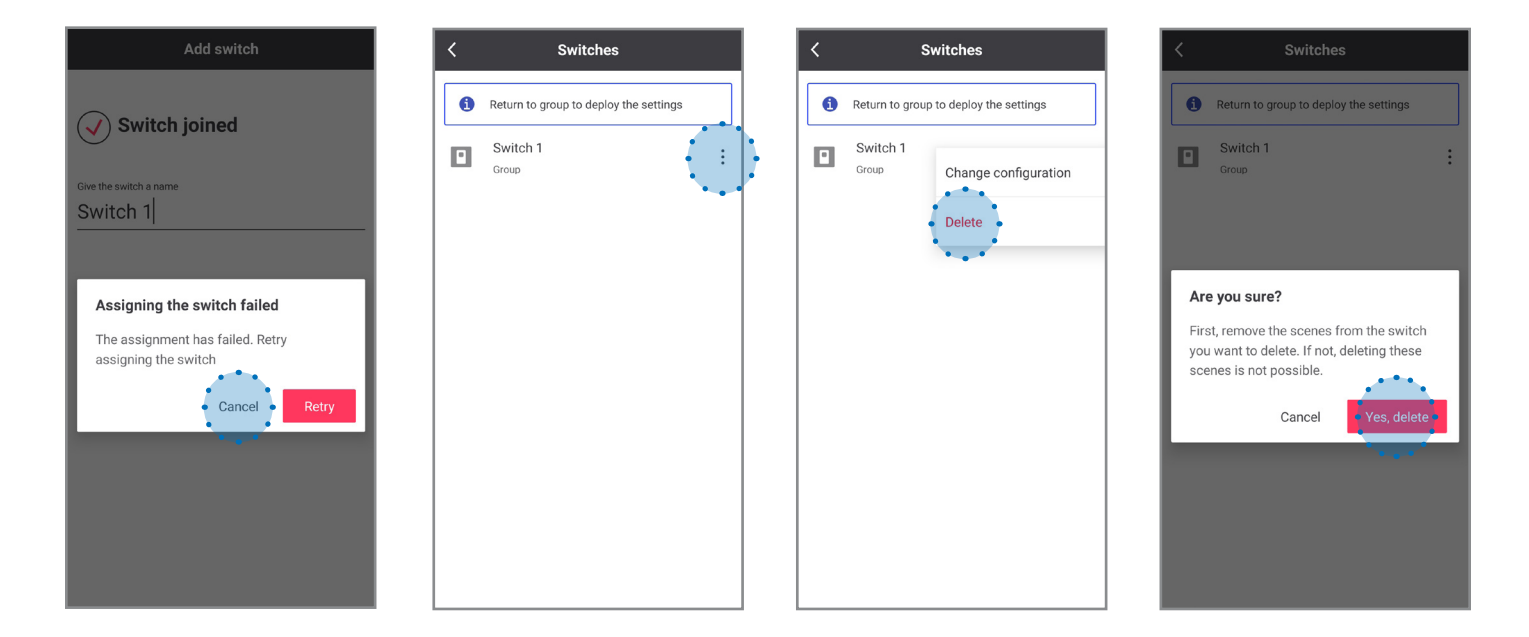

| Switches    | Lights Controls S                                | cenes |
|-------------|--------------------------------------------------|-------|
|             | There are undeployed changes.      Grup controls |       |
|             | Sensors<br>2 sensors                             | >     |
|             | Switches<br>No switch assigned                   | >     |
|             | Group behavior                                   |       |
| No switches | Switch on/off behavior<br>Area Auto On Auto Off  | >     |
|             | Daylight sensor calibration<br>0 zone            | >     |
|             | High end trim                                    | >     |
|             |                                                  |       |
|             | Deploy settings                                  |       |

Go back to commissioning, step 8 (page 10).

## What to do if the color temperature slider is missing

Under certain circumstances it is possible for the NatureConnect link to not be detected as a tunable white device. To fix this it is necessary to remove it from the system and add it again.

#### Remove NatureConnect link

В

| K Strong Coom<br>Group   | Keeting room<br>Group                                              | K Theeting room                                                                  | K Streeting room       |
|--------------------------|--------------------------------------------------------------------|----------------------------------------------------------------------------------|------------------------|
| Lights Controls Scenes   | Lights Controls Scenes                                             | Lights Controls Scenes                                                           | Lights Controls Scenes |
| + Add lights             | + Add lights                                                       | + Add lights                                                                     | + Add lights           |
| Philips luminaire - 7FF7 | Philips luminaire - Info                                           | Delete the light?                                                                | Zones (sub-group)      |
| Zones (sub-group)        | Zones (sub-group) Move to                                          | The light will be permanently removed from the project. Stand close to the light | + Create zone          |
| + Create zone            | + Create zone Unassign from group Delete from project Troubleshoot | Cancel                                                                           |                        |

## Reboot NatureConnect link

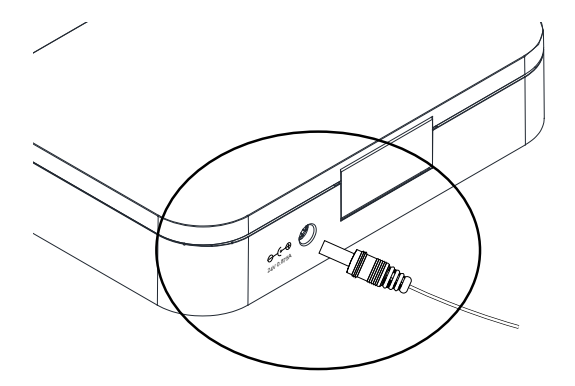

- 1. Remove power for 10 seconds.
- 2. Wait 5 minutes until the NC link has fully started before continuing.\*
- **3.** Go back to step 4: "Find and assign the NatureConnect link connected with a SNS210"
- During the NC link boot process, the SNS210 looses power temporarily. If this happens during the commissioning processes, you might have to reset the SNS210.

## **C** What to do when system responds incorrectly to the inputs from the switch

It can happen that the scene is saved incorrectly and that the system does not respond or triggers the wrong light experience when pressing a scene button on the switch.

This typically happens when you do not wait for 5 seconds between changing the color temperature and pressing the create button.

Change the color temperature of the Energize scene to a wrong value on purpose (eg. 6600K) and save.

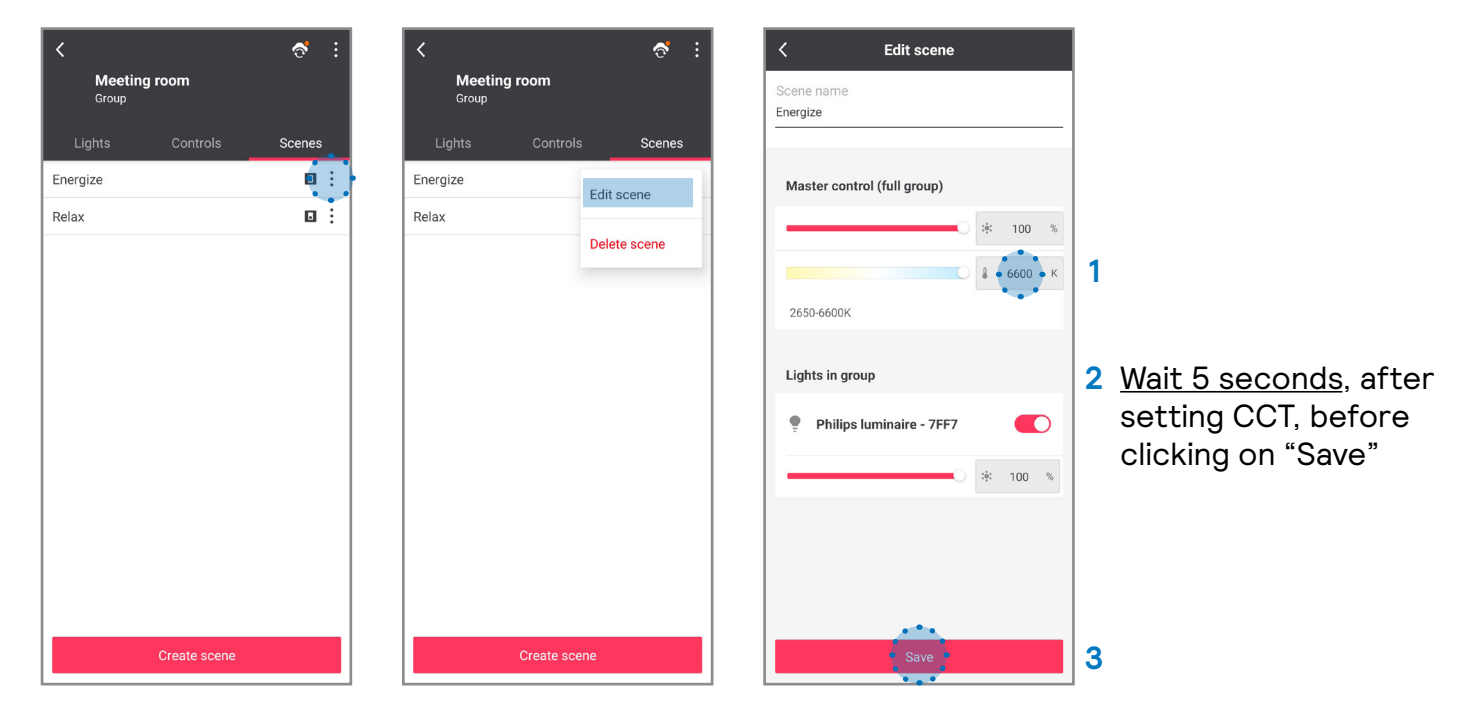

Change the color temperature of the Energize scene back to correct value (2800K) and save.

| く で<br>Meeting room<br>Group                |
|---------------------------------------------|
| Lights Controls Scenes<br>Energize<br>Relax |
| Create scene                                |

#### Repeat the same steps for Relax scene

# Signify

© 2023 Signify Holding. All rights reserved. The information provided herein is subject to change, without notice. Signify does not give any representation or warranty as to the accuracy or completeness of the information included herein and shall not be liable for any action in reliance thereon. The information presented in this document is not intended as any commercial offer and does not form part of any quotation or contract, unless otherwise agreed by Signify.

Signify North America Corporation 400 Crossing Blvd, Suite 600 Bridgewater, NJ 08807 Telephone 800-555-0050 Signify Canada Ltd. 281 Hillmount Road, Markham, ON, Canada L6C 2S3 Telephone 800-668-9008

All trademarks are owned by Signify Holding or their respective owners.